# GUIA TEÓRICO PRÁCTICA 3: Histogramas, Diagramas de tallo hoja

## 1. Introducción al R Commander

### 1.1 Iniciar R

Generar 2 data frames, datos1 y datos2:

> ls()
character(0) #inicialmente no tenemos objetos

```
> set.seed(103)
> x <- runif(100)
> hist(x)
> y <- 2*x
> plot(x,y)
> datos1 <- data.frame(x=x,y=y)
>
> y2 <- 2*x + rnorm(100,0,1)
> plot(x,y2)
> datos2 <- data.frame(x=x,y=y2)
> ls()
[1] "datos1" "datos2" "x" "y" "y2"
```

### 1.2. Iniciar R Commander

El R Commander se inicia como toda biblioteca de R

Opción 1: Desde la consola de R, ejecutar library("Rcmdr") o library(Rcmdr)

> library("Rcmdr")

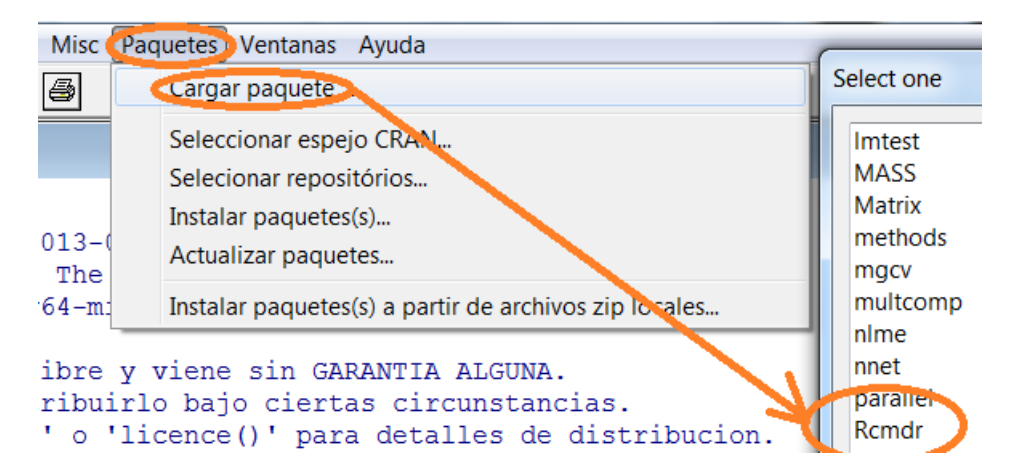

Opción 2: Desde el menú, Paquetes -> Cargar Paquete -> Rcmdr

La ventana del R Commander que se muestra a continuación tiene cuatro partes

#### 1) La barra del menú

2) La ventana de instrucciones. Allí aparecerán las instrucciones de R que generan las opciones seleccionadas en el menu Ventana de instrucciones

Es una venta de escritura (script window) en la que **se pueden escribir los comandos directamente y ejecutarlos resaltándolos y presionando el botón "Ejecutar"** que se encuentra a la derecha justo debajo de la ventana.

3) La ventana de resultados

Ventana de resultados

4) La ventana de mensajes donde aparecen los mensajes de error en rojo, de advertencias en verde y azul otras informaciones

Los gráficos aparecerán en una ventana gráfica separada. Solamente se verá el último gráfico pero se podrán recuperar gráficos previos con las teclas "page up" y "page down"

Cerremos el Rcmdr sin cerrar R.

Para volver a abrirlo, ejecutar

> Commander ()

| R Commander                                                                                                    |                                        |
|----------------------------------------------------------------------------------------------------|----------------------------------------|
| Fichero Editar Datos Estadísticos Gráficas Modelos Distribuciones Herramientas Ayuda                                |                                        |
| 😨 Conjunto de datos: 🗉 < No hay conjunto de datos activo> 🗹 Editar conjunto de datos 🗟 Visualizar conjunto de datos | Modelo: 🗵 <no hay="" n<="" td=""></no> |
| Ventana de instrucciones                                                                                            |                                        |
|                                                                                                    | A.                                     |
|                                                                                                    | 4                                      |
| Ventana de resultados                                                                                               | 🐏 Ejecutar                             |
|                                                                                                    | <u>^</u>                               |
|                                                                                                    |                                        |
|                                                                                                    |                                        |
|                                                                                                    |                                        |
|                                                                                                    |                                        |
|                                                                                                    |                                        |
|                                                                                                    |                                        |
|                                                                                                    |                                        |
|                                                                                                    | *                                      |
|                                                                                                    | 4                                      |
| Mensajes                                                                                                    |                                        |
| [2] AVISO: La version de Windows de K Commander funciona mejor bago RGui                                            | Â                                      |
| con la interiace de documento anteo (SDI), vea reolimidander                                                        | Ξ                                      |
|                                                                                                    |                                        |

Cliqueando sobre la solapa "No hay conjunto de datos activo" el Rcmdr ofrece la opción de seleccionar entre los dos data frames creados: datos1 y datos2. Seleccionamos datos1

| ro Editar  | Datos Estadísticos Gráficas Mo  | delos Distribuciones Hei |
|------------|---------------------------------|--------------------------|
| Conjunto   | de datos: 🎹 < No hay conjunto   | e datos activo> 🛛 🖉 E    |
| tana de in | etruccionos                     |                          |
|            | R Seleccionar conjunto de datos |                          |
|            | Conjuntos de datos (seleccio    | ar uno)                  |
|            | datos1                          | <u>^</u>                 |
|            | datos2                          |                          |
|            | Aceptar 🗱                       | Cancelar                 |

## 2. Histogramas desde Rcmdr

- Obtenga histogramas de frecuencia, de porcentaje y de densidad de x e y (Gráficas-> Histograma). ¿Qué función utiliza para generar el histograma?¿Qué criterio utiliza para la cantidad de clases por defecto?
- Calcule la cantidad de clases sugeridas por las reglas de Sturges, Scott y Freedman-Diaconis y construya los histogramas anteriores indicando las cantidades calculadas en la opción Gráficas -> Histograma -> Número de clases

| R Histograma         | a datust      |
|----------------------|---------------|
| Variable (elegir una | )             |
| x                    | <u>^</u>      |
| У                    | *             |
| Número de clases:    | <auto></auto> |

- Realice los histogramas anteriores para datos2 y para los puntos de fusión de ceras naturales ("cera.txt")
- Modifique las instrucciones desde la ventana correspondiente para obtener histogramas con diferentes aspectos **presionando el botón "Ejecutar"** que se encuentra a la derecha justo debajo de la ventana.

### 3. Histogramas desde R

### 3.1 Para datos2 y cera.txt

Utilizando la función Hist(), ídem con hist()

- o cambie la cantidad de clases según las reglas de Scott y Freedman-Diaconis.
- o cambie los colores de los rectángulos de clase
- o agregue un título
- o cambie las etiquetas de los ejes

3.2 Para un conjunto de datos incorporado en "package 'datasets'"

Obtener información sobre el archivo de datos:

>?faithful ó >help(faithful)

Ver datos incorporados en R

> data()

Para ver todos los datos incorporados en R

> data(package = .packages(all.available = TRUE))

a) Construya un histograma para las distintas variables del data.frame "faithful"

```
hist(faithful$waiting)
hist(faithful$eruptions)
hist(faithful$eruptions, density =-1)
hist(faithful$eruptions, density =4)
```

hist(faithful\$eruptions,probability=T) # histograma en escala de densidad

**b**)?hist # analice las distintas opciones

Obtenga el histograma de acuerdo a los criterios de Scott y Freedman & Diaconis

c) Cambie el valor inicial del histograma y la longitud del intervalo de clase.(Mire el help)

## 3.3 Desde Rcmdr

| 🐨 R C   | omman    | der                                                |                                                     |
|---------|----------|----------------------------------------------------|-----------------------------------------------------|
| Fichero | Editar   | Datos Estadísticos Gráficas Modelos Distribuciones | Herramientas Ayuda                                  |
|         | Conjunt  | Nuevo conjunto de datos                            | 🖌 Editar conjunto de datos 🔯 Visualizar conjunto de |
| Vente   | na da ir | Cargar conjunto de datos                           |                                                     |
| venta   | na ue ir | Fusionar conjuntos de datos                        |                                                     |
|         |          | Importar datos                                     | + <u> </u>                                          |
|         |          | Conjunto de datos en paquetes>                     | Lista de conjuntos de datos en paquetes             |
|         |          | Conjunto de datos activo                           | Ceer conjunto de datos desde paquete adjunto        |
|         |          | Modificar variables del conjunto de datos activ    | o •                                                 |

| 🐺 Leer datos desde paquete 🛛 🔀                                                                                                    |  |  |  |
|----------------------------------------------------------------------------------------------------|--|--|--|
| Paquete (doble clic para seleccionar)       Conjunto de datos (doble clic para seleccionar)         car       euro         clatasets       faithfu         MASS       freeny |  |  |  |
| O<br>Introducir el nombre del conjunto de datos:                                                                                                    |  |  |  |
| Ayuda sobre el conjunto de datos seleccionado                                                                                                    |  |  |  |
| Aceptar X Cancelar ? Ayuda                                                                                                    |  |  |  |

Ahora "faithfull" es el conjunto de datos activo en Rcmdr

Construya y modifique los histogramas desde Rcmdr

## 4. Construcción de un polígono de frecuencias en R

Un polígono de frecuencias se obtiene uniendo los puntos medios de las barras de un histograma.

#### ANÁLISIS DE DATOS 2º Cuatrimestre 2013

```
$density
 [1] 0.0029411759 0.0161764706 0.0242647059 0.0176470588 0.0102941176
   0.0073529412 0.0198529412 0.0397058824 0.0404411765 0.0169117647
   0.0036764706
[12] 0.0007352941
$mids
 [1] 42.5 47.5 52.5 57.5 62.5 67.5 72.5 77.5 82.5 87.5 92.5 97.5
$xname
[1] "faithful$waiting"
$equidist
[1] TRUE
attr(,"class")
[1] "histogram"
> hist(faithful$waiting,axes=F)
> axis(1, histo$mids)
> axis(2,seq(0,50,10))
> lines (histo$mids,histo$counts)
?axis
```

### b) Repita para faithful\$eruptions

### 5. Distribuciones teóricas

El gráfico de la función de densidad de una distribución normal se obtiene con las siguientes instrucciones (ver el help ?dnorm)

>x<-seq(-8,8,0.01)

- > plot(x,dnorm(x),type="l",ylim=c(0,1),col=1) #normal estandar
- > lines(x,dnorm(x,0,2),type="l",ylim=c(0,1),col=2) #media 0 y desvío 1
- > lines(x,dnorm(x,0,0.5),type="l",ylim=c(0,1),col=3) #media 0 y desvío 0.5
- > lines(x,dnorm(x,2,1),type="l",ylim=c(0,1),col=4) #media 2 y desvío 1
- > lines(x,dnorm(x,-2,0.5),type="l",ylim=c(0,1),col=5) #media -2 y desvío 0.5

Para obtener una muestra de tamaño 100 de una distribución normal estandar >rnorm(100)

De una distribución normal con media 10 y desvío 2 >rnorm(100,10,2)

El gráfico de la función de densidad de una distribución t (t de Student) con 30, 10, 3, 2 y 1 grado de libertad se obtiene con las siguientes instrucciones. (ver el help ?dt)

> x<-seq(-5,5,0.01)

- > plot(x,dt(x,30),type="l",col=1)
- > lines(x,dt(x,10),type="l",col=2)
- > lines(x,dt(x,3),type="l",col=3)
- > lines(x,dt(x,2),type="l",col=4)
- > lines(x,dt(x,1),type="l",col=5)

Para obtener una muestra de tamaño 100 de una distribución t con 30 grados de libertad

>rt(100,30)

El gráfico de la función de densidad de una distribución chi- cuadrado con 30, 10, 3, 2 y 1 grado de libertad se obtiene con las siguientes instrucciones. (ver el help ?dchisq)

```
> x<-seq(0,100,0.01)
>plot(x,dchisq(x,50),type="l",col=1,xlim=c(0,100),
ylim=c(0,0.25))
> lines(x,dchisq(x,30),type="l",col=2)
> lines(x,dchisq(x,10),type="l",col=3)
> lines(x,dchisq(x,3),type="l",col=4)
> lines(x,dchisq(x,2),type="l",col=5)
> lines(x,dchisq(x,1),type="l",col=6)
```

f) Para obtener una muestra de tamaño 100 de una distribución chi-cuadrado con 30 grados de libertad

>rchisq(100,30)

g) Grafique, en la misma pantalla, histogramas con muestras de tamaño 100 de la distribución t con 1, 2, 3, 10, 30 y 50 grados de libertad. Idem para la distribución Chi-cuadrado.

h) Construya un histograma con la mezcla de una muestra de tamaño 100 de una N(0,1) y otra muestra de tamaño 100 de una N(3,1)

#### 6- Diagramas tallo hoja.

### 6.1 Con R

Un diagrama tallo-hoja se obtiene mediante la función stem.

Utilice el help para hallar las diferentes opciones de stem.

a1) Pruebe con los datos de swiss de R las diferentes opciones de stem.

a2) Construya diagramas tallo-hoja de todas las variables que aparecen en **swiss.** Utilice el **help** para entender de que se tratan las variables. El diagrama de la quinta columna se obtiene:

### > stem(swiss[,5])

b) Pruebe las dos opciones siguientes en el conjunto de datos "abbey " de la librería "MASS" y compare.

> library(MASS)
> ?abbey # de qué se tratan los datos?

- > stem(abbey)
- > stem(abbey,scale=2) # en R

c) Estudie mediante un diagrama tallo-hoja las mediciones del cobre en harina integral: datos chem

d) Estudie mediante diagramas de tallo-hoja y diferentes histogramas los datos de muertes mensuales por enfermedades de pulmón dados en mdeaths (hombres) fdeaths (mujeres).
 > ?mdeaths

Estudie también los dos conjuntos de datos juntos, utilice histogramas con la misma escala para poder compararlos.

El help del R nos dice: Monthly Deaths from Lung Diseases in the UK

Description:

Three time series giving the monthly deaths from bronchitis, emphysema and asthma in the UK, 1974-1979, both sexes ('Ideaths'), males ('mdeaths') and females ('fdeaths').

Usage:

Ideaths fdeaths mdeaths

## 6.2 Con Rcmdr

Realice gráficos tallo-hoja para los datos analizados en 6.1. Explore las diferentes opciones del Rcmdr

| Fichero Editar Datos Estadísticos | Gráficas | Modelos     | Distribuciones | Herramientas | Ayuda  |
|-----------------------------------|----------|-------------|----------------|--------------|--------|
| 💿 Conjunto de datos: 🔲 ab         | Gam      | a de colo   | res            |              | alizar |
|                                   | Gráfi    | ica secuel  | ncial          |              |        |
| Ventana de instrucciones          | Histo    | grama       |                |              |        |
| librory (onlocate post)           | Or 5Đ    | ica do tall |                |              |        |
| indrary(apipack, pos-4)           | Gran     | ca ue tan   | us y nujas     |              |        |

### 7 Estimación de densidades de conjuntos de datos con R

a) La función **density** le permite obtener un estimador de densidad de un conjunto de datos. Utilice el **help**.

b) Para los datos de los ejercicios 3 y 6 obtenga estimadores de densidad, con distintos tamaños de ventanas y grafíquelos. Pruebe modificar las distintas opciones del comando density.

c) Superponga la curva de densidad a los histogramas.